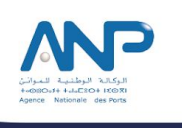

### Votre service de **Traçabilité et Tracking** des marchandises est disponible sur PortNet !

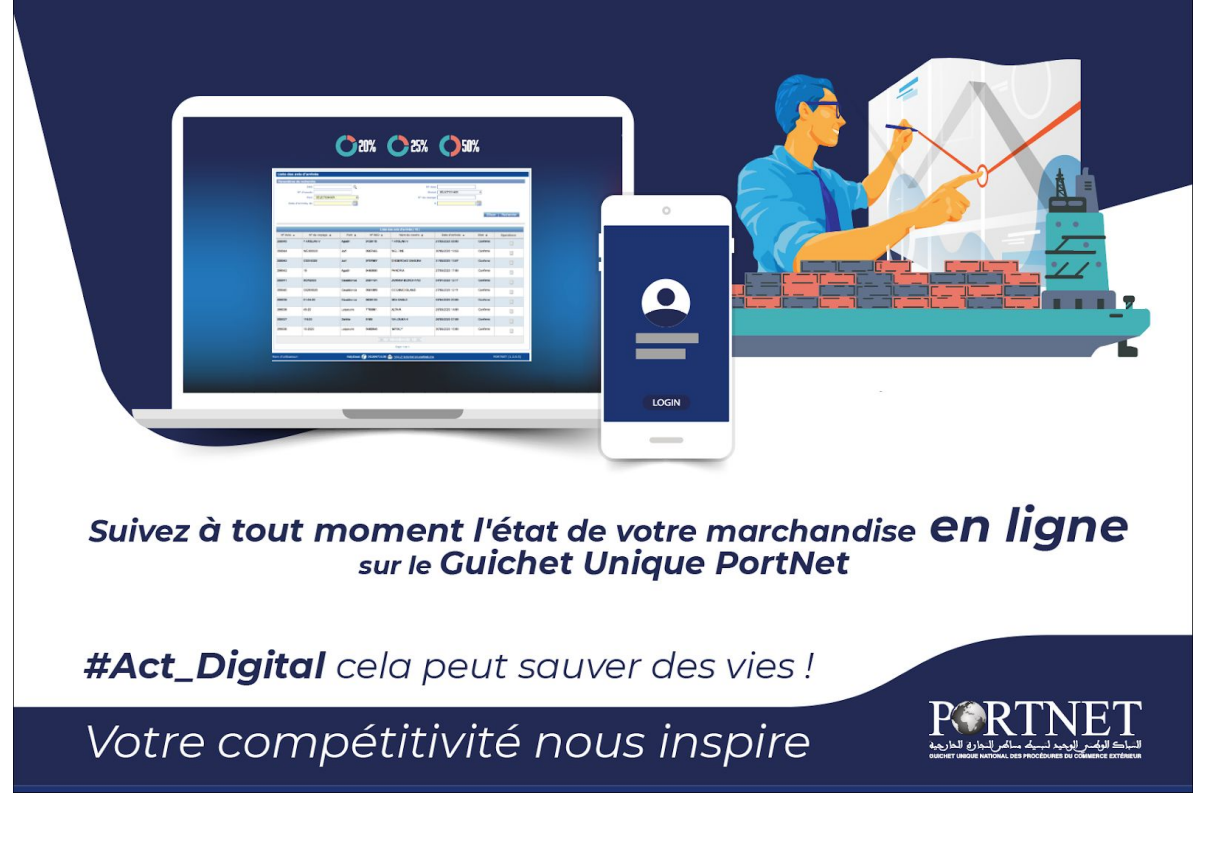

## **Guide utilisateur PortNet**

## Traçabilité et tracking des conteneurs

Rôle : Utilisateurs de la plateforme PortNet

Mars 2020

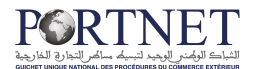

# Table des matières

| I- Démarrage & Authentification                                     | 3             |
|---------------------------------------------------------------------|---------------|
| II - Tracking et suivi de la marchandise<br>1. Suivi des conteneurs | <b>4</b><br>4 |
| 2. État différentiel des conteneurs                                 | 6             |
| 3. Listes de conteneurs à inspecter                                 | 7             |
| 4. Notification d'arrivée d'un conteneur                            | 8             |
| 5. Suivi des navires                                                | 9             |
| III - Assistance et appui aux utilisateurs                          | 11            |

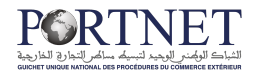

## Introduction

Ce guide s'adresse aux importateurs, pour le tracking et la traçabilité de leurs marchandises, en ligne, sur le Guichet Unique National des Procédures du Commerce Extérieur PortNet.

En effet, sur PortNet, vous pouvez suivre à n'importe quel moment de la journée, 24h/7h, les différentes étapes et situations de votre marchandise.

## I- Démarrage & Authentification

Pour accéder à votre espace personnel sur le Guichet Unique PortNet, il vous suffira de taper l'adresse <u>www.portnet.ma</u> sur votre navigateur internet et renseigner sur le formulaire d'authentification :

- Le nom d'utilisateur
- Le mot de passe

#### Cliquez à présent sur « Accéder »

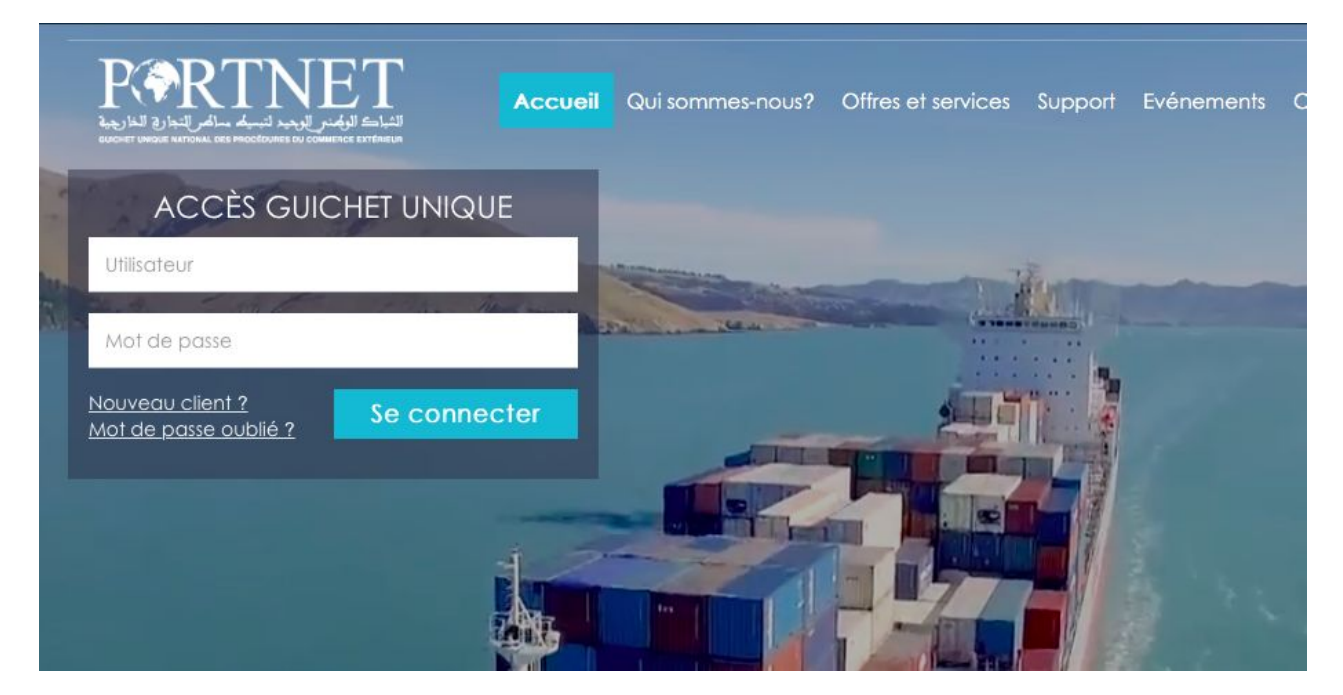

Un ensemble de raccourcis vers des liens utiles est aussi disponible :

- Portail Web : Permet d'accéder au portail web PortNet ;
- Guide utilisateur : pour Télécharger les guides d'utilisation de la plateforme PortNet ;

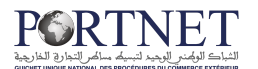

## II- Tracking et suivi de la marchandise

Le Guichet Unique PortNet offre plusieurs possibilités pour le suivi des navires, conteneurs et marchandises par un simple clic sur le menu consultation :

|   | Consultations                              |  |
|---|--------------------------------------------|--|
|   | Recherche avancée                          |  |
|   | Mouvements des navires                     |  |
|   | Etat des différences                       |  |
|   | Historique des conteneurs                  |  |
|   | Suivi du BL                                |  |
|   | Facturation                                |  |
|   | Statistiques                               |  |
|   | Listes des conteneurs à inspecter par jour |  |
| 1 | Consultation des jours fériés              |  |

#### 1. Suivi des conteneurs :

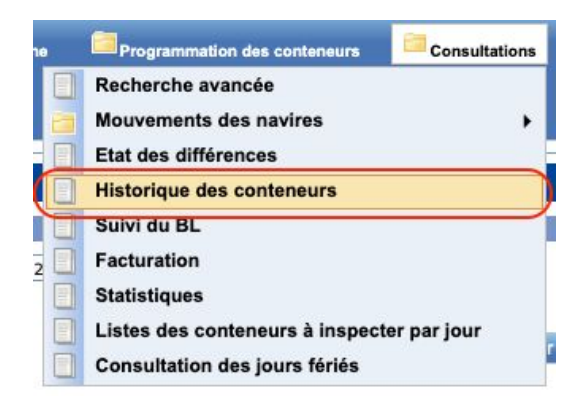

En cliquant sur **« Historique des conteneurs »**, l'utilisateur peut suivre les mouvements de son conteneur ainsi que sa situation actuelle :

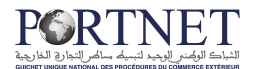

| Nº du Conteneur PONU2915218                                                                                | E                                                                                           | ate du mouvement du :    | 07/03/2016 12:00 | ) 📰           | Au : 23/03/ | /2020 12:00 |                                                                            |
|----------------------------------------------------------------------------------------------------|---------------------------------------------------------------------------------------------|--------------------------|------------------|---------------|-------------|-------------|----------------------------------------------------------------------------|
| Nº d'escale                                                                                                | N                                                                                           | I <sup>e</sup> Manifeste |                  |               | Nº IMO      |             |                                                                            |
|                                                                                                    |                                                                                             |                          |                  |               |             |             | Effacer Rechercher                                                         |
|                                                                                                    |                                                                                             | Historique               | e des conteneurs | : PONU2915218 |             | _           |                                                                            |
| Etat Contenant                                                                                             | Date création                                                                               | Connaissement            | N° Manifeste     | Nom du Navire | Port        | Nº d'escale | Observations                                                               |
| Bon à Embarquer Export                                                                                     | 07/09/2018 19:5                                                                             | 0                        |                  |               |             |             |                                                                            |
| Bon à Enlever Import                                                                                       | 13/06/2018 14:1                                                                             | 1                        |                  |               |             |             |                                                                            |
| Borra Entever import                                                                                       |                                                                                             |                          |                  |               |             |             |                                                                            |
| rée au port, pointage embarquement                                                                         | 09/06/2017 12:0                                                                             | 1                        |                  |               |             |             |                                                                            |
| ée au port, pointage embarquement<br>Bon à Enlever Import                                                  | 09/06/2017 12:0<br>02/06/2017 15:1                                                          | 1                        |                  |               |             |             |                                                                            |
| ée au port, pointage embarquement<br>Bon à Enlever Import<br>Sollicité inspection                          | 09/06/2017 12:0<br>02/06/2017 15:1<br>31/05/2017 12:3                                       | 1<br>1<br>6              |                  |               |             |             | Date de visite 01/06/2017 Après Mid                                        |
| éé au port, pointage embarquement<br>Bon à Enlever Import<br>Sollicité inspection<br>Sollicité inspection  | 09/06/2017 12:0<br>02/06/2017 15:1<br>31/05/2017 12:3<br>31/05/2017 12:3                    | 1<br>1<br>6<br>6         |                  |               |             |             | Date de visite 01/06/2017 Après Mid<br>Date de visite 01/06/2017 Après Mid |
| rée au port, pointage embarquement<br>Bon à Enlever Import<br>Sollicité inspection<br>Sollicité inspection | 09/06/2017 12:0<br>02/06/2017 15:1<br>31/05/2017 12:3<br>31/05/2017 12:3<br>17/05/2017 16:0 | 1 1 6 6 6 1 SGL300236828 | CAS201375277     | CEZANNE       | Casablanca  | 201375277   | Date de visite 01/06/2017 Après Mid<br>Date de visite 01/06/2017 Après Mid |

A l'instar des autres formulaires de Portnet, il suffit de renseigner quelques filtres de recherches pour afficher le résultat souhaité :

| ° du Conteneur PONU2915218 | Date du mouvement du : | 07/03/2016 12:00 | Au :   | 23/03/2020 12:00 |  |
|----------------------------|------------------------|------------------|--------|------------------|--|
| Nº d'escale                | Nº Manifeste           |                  | Nº IMO |                  |  |

Le résultat s'affiche après un clic sur le bouton « Rechercher » :

|                                       |                  | Historiqu     | e des conteneurs | : PONU2915218 |            |             |                                      |
|---------------------------------------|------------------|---------------|------------------|---------------|------------|-------------|--------------------------------------|
| Etat Contenant                        | Date création    | Connaissement | N° Manifeste     | Nom du Navire | Port       | Nº d'escale | Observations                         |
| Bon à Embarquer Export                | 07/09/2018 19:50 |               |                  |               |            |             |                                      |
| Bon à Enlever Import                  | 13/06/2018 14:11 |               |                  |               |            |             |                                      |
| Entrée au port, pointage embarquement | 09/06/2017 12:01 |               |                  |               |            |             |                                      |
| Bon à Enlever Import                  | 02/06/2017 15:11 |               |                  |               |            |             |                                      |
| Sollicité inspection                  | 31/05/2017 12:36 |               |                  |               |            |             | Date de visite 01/06/2017 Après Midi |
| Sollicité inspection                  | 31/05/2017 12:36 |               |                  |               |            |             | Date de visite 01/06/2017 Après Midi |
| Pointage déchargement du navire       | 17/05/2017 16:01 | SGL300236828  | CAS201375277     | CEZANNE       | Casablanca | 201375277   |                                      |
| Déclaré Manifeste Importation         | 17/05/2017 15:30 | SGL300236828  | CAS201375277     | CEZANNE       | Casablanca | 201375277   |                                      |

Les données sont triées par ordre décroissant, ce qui signifie que le dernier mouvement du conteneur se trouve en tête de la liste.

L'exemple ci-dessus montre, à titre d'exemple, que le conteneur a d'abord fait l'objet d'une déclaration dans un manifeste import, puis a été pointé au moment du déchargement du navire (opération réalisée par l'opérateur de manutention), ensuite il a été sollicité pour inspection (opération réalisée par les organismes de contrôle ainsi que la douane), et il a reçu son bon à enlever ... ainsi de suite

Donc ce tableau sert à consulter les différentes étapes/processus par lesquels le conteneur en question est passé.

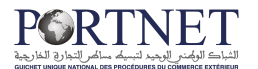

#### 2. État différentiel des conteneurs:

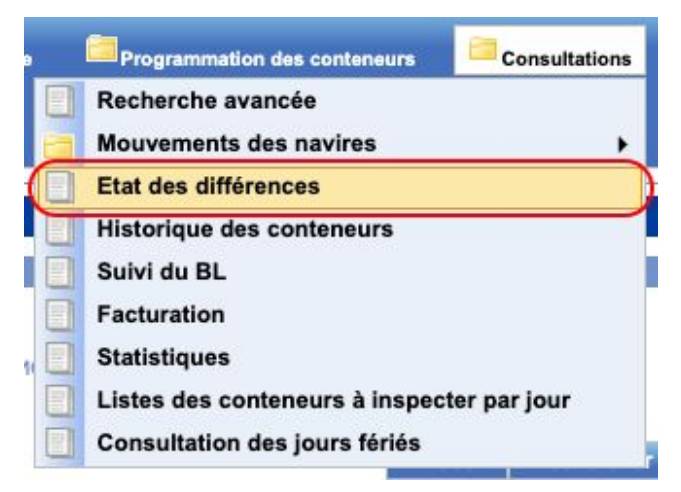

Cet écran permet de consulter l'état de pointage des conteneurs déclarés au niveau du manifeste. Il permet entre autres de vérifier si l'ensemble des conteneurs déclarés ont bel et bien été pointés au déchargement :

| and a first state of the state of the state | and the second second se |                                     |                                                       |                                |                                  |
|----------------------------------------------------------------------------------------------------|----------------------------------------------------------------------------------------------------|-------------------------------------|-------------------------------------------------------|--------------------------------|----------------------------------|
| P                                                                                                    | ort Casablanca                                                                                                    | Nº Manife                           | ste 201413083                                         |                                |                                  |
| Date de dépôt d                                                                                                    | J: 23/01/2020 17:34                                                                                                    | Au :                                | 23/03/2020 17:34                                      |                                |                                  |
|                                                                                                    |                                                                                                    |                                     |                                                       |                                |                                  |
|                                                                                                    |                                                                                                    |                                     |                                                       |                                |                                  |
|                                                                                                    |                                                                                                    |                                     |                                                       |                                | Effacer Recherche                |
|                                                                                                    |                                                                                                    | Rés                                 | ultat de la Recherche                                 |                                | Effacer Recherche                |
| Nº d'escale                                                                                                    | Port                                                                                                    | Rés<br>Nº Manifeste                 | ultat de la Recherche<br>Régime                       | Charge Complète                | Effacer Rechercher<br>Operations |
| Nº d'escale<br>201413083                                                                                                    | Port<br>Casablanca                                                                                                    | Rés<br>Nº Manifeste                 | ultat de la Recherche<br>Régime                       | Charge Complète                | Effacer Rechercher               |
| Nº d'escale<br>201413083                                                                                                    | Port<br>Casablanca                                                                                                    | Rós<br>Nº Manifeste<br>CAS201413083 | ultat de la Recherche<br>Régime<br>Différences Import | Charge Complète<br>Non Achevée | Effacer Recherche Operations     |

Il suffit, comme sur les autres écrans, de préciser les filtres de recherches.

#### • Exemple :

| Itation :          |                  |        |              |                  |  |  |
|--------------------|------------------|--------|--------------|------------------|--|--|
| Port               | Casablanca       | \$<br> | N° Manifeste | 201413083        |  |  |
| Date de dépôt du : | 23/01/2020 17:34 |        | Au :         | 23/03/2020 17:34 |  |  |

Sur la liste il suffit de cliquer sur le bouton détail pour avoir plus d'informations :

|             |            | Résu         | iltat de la Recherche |                 |            |
|-------------|------------|--------------|-----------------------|-----------------|------------|
| Nº d'escale | Port       | N° Manifeste | Régime                | Charge Complète | Operations |
| 201413083   | Casablanca |              |                       |                 | -          |
|             |            | CAS201413083 | Différences Import    | Non Achevée     |            |
|             |            | CAS201413083 | Différences Export    | Non Achevée     |            |

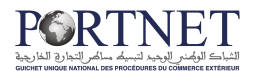

| Résumé Contenant                         |   |                      |  |
|------------------------------------------|---|----------------------|--|
|                                          | ~ | Nombres de contenant |  |
| Contenants manifestés et pointés         |   | 480                  |  |
| Contenants Pointés mais non manifestés : | 1 | 0                    |  |
| Contenants manifestés mais non pointés : |   | * 494                |  |

L'écran donne le détail exact des conteneurs « déclarés » avec un comparatif des conteneurs « pointés » mais également les conteneurs « pointés mais non déclarés ».

#### 3. Listes de conteneurs à inspecter :

PortNet vous offre la possibilité de consulter la liste journalière des conteneurs à inspecter et qui par conséquent seront déplacés par les opérateurs de manutention dans les aires de visites dédiées. Pour ce il suffit de cliquer sur : **« Listes des conteneurs à inspecter par jour »** 

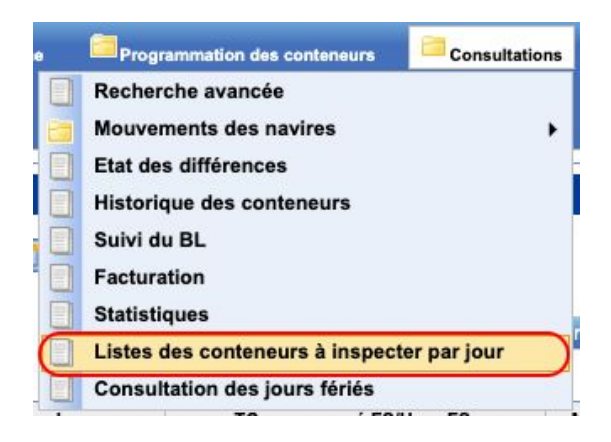

Précisez la date souhaitée :

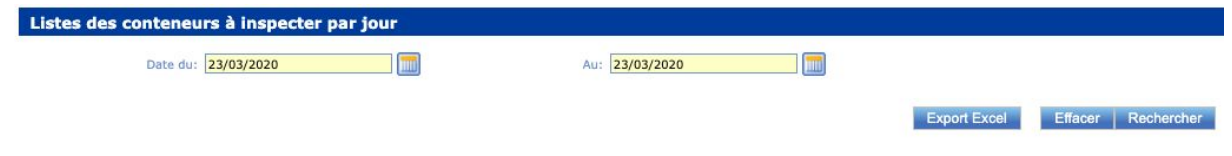

Puis cliquez sur « Rechercher » :

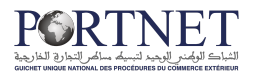

| Listes des c           | onteneurs à inspecter par jour              |                         |                        |              |                          |                        |                         |       |
|------------------------|---------------------------------------------|-------------------------|------------------------|--------------|--------------------------|------------------------|-------------------------|-------|
|                        | Date du: 23/03/2020                         | Au:                     | 23/03/2020             |              |                          |                        |                         |       |
| 13 Conteneurs          |                                             |                         |                        |              |                          | Export Excel           | Effacer Recherche       | er    |
| Conteneur              | Marchandise                                 | Date de visite          | Opérateur              | 0.C          | Agent ADII               | Nº Prise en charge     | TC programmé FS/Hors FS | Motif |
| GCNU4740667<br>(EST)   | 2TC STC 19 PALLETS. FOUR DE PATISSERIE      | 23/03/2020<br>10h30-13h | MARSA<br>MAROC<br>CASA | ADII         | ratnani el mehdi         | 202002107              | F.S                     |       |
| TCLU4659566 (<br>)     | CNT 1703 COLIS CHAUSSURES                   | 23/03/2020<br>10h30-13h | SOMAPORT               | ADII<br>MCDI | YAHYA NOURA              | 201413345              | F.S                     |       |
| MEDU2498997<br>(TC3)   | 1 TC CONTENANT 2552 COLIS SAUCES            | 23/03/2020<br>10h30-13h | TC3PC                  | ADII<br>DCQ  | BELEMLIH SAAD<br>MAIMOUN | 202000115              | F.S                     |       |
| ARKU3806272            | UN CONTAINER CONTENANT 1080 SACS DE CUMIN   | 23/03/2020<br>10h30-13h | MARSA<br>MAROC<br>CASA | ADII<br>DCQ  | AZAYITE<br>MOHAMMED      | 202000085<br>202002086 | F.S                     |       |
| SEGU4325934<br>( TCE ) | AUTRES VAPORISATEURS SOIT                   | 23/03/2020<br>08h-10h30 | MARSA<br>MAROC<br>CASA | ADII         | BAIDA<br>REDOUANE        | 202000134<br>202003052 | F.S                     |       |
| MNBU3006290            | SOIT 3TC CONT 2640 COLIS Beurre             | 23/03/2020<br>10h30-13h | MARSA<br>MAROC<br>CASA | ADII<br>DCQ  | ACHAB<br>ABDERRAHIM      | 202003057              | F.S                     |       |
| CSNU6101678            | 2 TC STC 3602 COLIS COUCHES BEBE            | 23/03/2020<br>08h-10h30 | TC3PC                  | ADII<br>MCDI | AMARA ZOUHIR             | 202000112<br>202002155 | F.S                     |       |
| HASU4331030            | SOIT 24000 KGS NET VARIOLAC                 | 23/03/2020<br>10h30-13h | MARSA<br>MAROC<br>CASA | ADII<br>DCQ  | ZOUITA EL<br>MEHDI       | 202003057              | F.S                     |       |
| GLDU2287760<br>( TC3 ) | CAFE VERT SOIT                              | 23/03/2020<br>08h-10h30 | TC3PC                  | ADII         | FETHEDDINE<br>TAOUFIK    | 202000115              | F.S                     |       |
| BMOU6721900            | SOIT 01 CONTENEUR RENFERMANT: 561 CARTONS : | 23/03/2020              | MARSA                  | ADII         | MOURRANE                 | 202003029              | F.S                     |       |

#### 4. Notification d'arrivée d'un conteneur

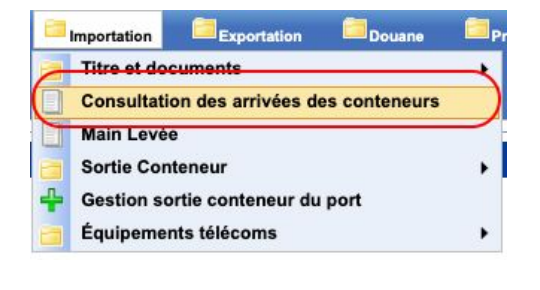

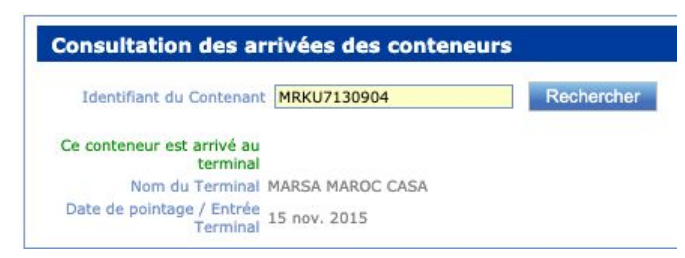

Cet écran permet de vérifier si le conteneur est entré au port ou non. Dans le premier cas, Portnet affiche le nom du terminal ainsi que la date d'entrée, dans le cas contraire, Portnet propose de vous envoyer une notification email lorsque le conteneur accède au port. Ci-dessous un exemple de cas de figure :

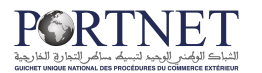

| Consultation des arrivées des conteneu                     | rs               |              |
|------------------------------------------------------------|------------------|--------------|
| Identifiant du Contenant MRKU7130901                       | Rechercher       |              |
| Ce conteneur n'est pas au port                             |                  |              |
| Souhaite qu'on informe-t-il quand le container entrera dan | is le terminal ? | Créer Alarme |

En cliquant sur le bouton « Créer Alarme », Portnet affiche l'écran suivant :

| Alarme créée avec succès   2                                              |              |
|---------------------------------------------------------------------------|--------------|
| Consultation des arrivées des conteneurs                                  |              |
| Identifiant du Contenant MRKU7130901 Rechercher                           | 4            |
| Ce conteneur n'est pas au port                                            |              |
| Souhaite qu'on informe-t-il quand le container entrera dans le terminal ? | Créer Alarme |

PortNet va vous **communiquer une notification email** dès que le conteneur accède au port.

#### 5. Suivi des navires :

| Recherche avancée                          |             |
|--------------------------------------------|-------------|
| Mouvements des navires                     | Prévus      |
| Etat des différences                       | En Rade     |
| Historique des conteneurs                  | Accosté     |
| Suivi du BL                                | Appareillés |
| Facturation                                |             |
| Statistiques                               |             |
| Listes des conteneurs à inspecter par jour |             |
| Consultation des jours fériés              |             |

L'utilisateur peut rechercher les navires selon leurs **Statuts : Prévus, En** Rade, Accosté ou appareillés.

• Exemple :

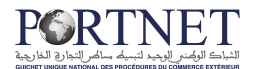

| Mouvem         | ents des n | avires - Prévus            |                    |                 |                       |                                        |                                             |                    |            |           |
|----------------|------------|----------------------------|--------------------|-----------------|-----------------------|----------------------------------------|---------------------------------------------|--------------------|------------|-----------|
| Consultation : |            |                            |                    |                 |                       |                                        |                                             |                    |            |           |
|                | Por        | Casablanca                 | Date d             | 'arrivée du : 2 | 3/03/2020 08:00       | Au: 23/03/2020                         | 20:00                                       |                    |            |           |
|                |            |                            |                    |                 |                       |                                        |                                             |                    |            |           |
|                |            |                            |                    |                 |                       |                                        |                                             |                    | ffacer Re  | chercher  |
|                |            |                            |                    |                 |                       |                                        |                                             |                    |            |           |
| _              |            |                            | _                  | Ré              | sultat de la Rech     | erche - Casablanca                     |                                             | _                  |            |           |
| I° Escale      | Port       | Navire                     | Longueur<br>Navire | Tirant Eau      | Pavillon              | Consignataire                          | Opérateur                                   | Type de<br>navire  | Date ETA   | Heure ETA |
| 01414746       | Casablanca | CMA CGM FORT ST<br>GEORGES | 197.7              | 11.0            | MALTE                 | CMA CGM MAROC                          | SOMAPORT                                    | PORTE<br>CONTENEUR | 23/03/2020 | 20:00     |
| 01414730       | Casablanca | X-PRESS MONTE<br>CERVINO   | 134.0              | 7.36            | MALTE                 | BOLLORE TRANSPORT &<br>LOGISTICS MAROC | MARSA<br>MAROC<br>CASA<br>SOMAPORT<br>TC3PC | PORTE<br>CONTENEUR | 23/03/2020 | 10:43     |
| 201414133      | Casablanca | GRANDE COSTA D<br>AVORIO   | 211.0              | 11.0            | ITALIE                | GLOBE MARINE                           | MARSA<br>MAROC<br>CASA                      | RORO               | 23/03/2020 | 09:21     |
| 201413927      | Casablanca | REPUBBLICA<br>ARGENTINA    | 209.0              | 9.7             | ITALIE                | GLOBE MARINE                           | MARSA<br>MAROC<br>CASA                      | RORO               | 23/03/2020 | 08:05     |
| 201414796      | Casablanca | ADNAN N                    | 108.2              | 7.04            | ANTIGUA ET<br>BARBUDE | NAXCO SHIPPING AND<br>LOGISTICS MAROC  | MARSA<br>MAROC<br>CASA                      | VRAQUIER<br>DIVERS | 23/03/2020 | 08:00     |
|                |            |                            |                    |                 |                       |                                        |                                             |                    |            |           |
|                |            |                            |                    |                 |                       |                                        |                                             |                    |            |           |
|                |            |                            |                    |                 |                       |                                        |                                             |                    |            |           |

L'utilisateur aura à préciser le port et l'intervalle de dates puis cliquer sur le bouton Rechercher. Comme ceci :

| Mouvements     | des navires - Prévus |                                      |                      |         |
|----------------|----------------------|--------------------------------------|----------------------|---------|
| Consultation : |                      |                                      |                      |         |
|                | Port Casablanca      | Date d'arrivée du : 23/03/2020 08:00 | Au: 23/03/2020 20:00 |         |
|                |                      |                                      |                      | Effacer |

PortNet affiche le résultat sous forme d'une liste :

| Résultat de la Recherche - Casablanca |            |                            |                    |            |                       |                                        |                                             |                    |            |           |
|---------------------------------------|------------|----------------------------|--------------------|------------|-----------------------|----------------------------------------|---------------------------------------------|--------------------|------------|-----------|
| N° Escale                             | Port       | Navire                     | Longueur<br>Navire | Tirant Eau | Pavillon              | Consignataire                          | Opérateur                                   | Type de<br>navire  | Date ETA   | Heure ETA |
| 201414746                             | Casablanca | CMA CGM FORT ST<br>GEORGES | 197.7              | 11.0       | MALTE                 | CMA CGM MAROC                          | SOMAPORT                                    | PORTE<br>CONTENEUR | 23/03/2020 | 20:00     |
| 201414730                             | Casablanca | X-PRESS MONTE<br>CERVINO   | 134.0              | 7.36       | MALTE                 | BOLLORE TRANSPORT &<br>LOGISTICS MAROC | MARSA<br>MAROC<br>CASA<br>SOMAPORT<br>TC3PC | PORTE<br>CONTENEUR | 23/03/2020 | 10:43     |
| 201414133                             | Casablanca | GRANDE COSTA D<br>AVORIO   | 211.0              | 11.0       | ITALIE                | GLOBE MARINE                           | MARSA<br>MAROC<br>CASA                      | RORO               | 23/03/2020 | 09:21     |
| 201413927                             | Casablanca | REPUBBLICA<br>ARGENTINA    | 209.0              | 9.7        | ITALIE                | GLOBE MARINE                           | MARSA<br>MAROC<br>CASA                      | RORO               | 23/03/2020 | 08:05     |
| 201414796                             | Casablanca | ADNAN N                    | 108.2              | 7.04       | ANTIGUA ET<br>BARBUDE | NAXCO SHIPPING AND<br>LOGISTICS MAROC  | MARSA<br>MAROC<br>CASA                      | VRAQUIER<br>DIVERS | 23/03/2020 | 08:00     |
| < <p>(« « » » »»</p>                  |            |                            |                    |            |                       |                                        |                                             |                    |            |           |

En plus de la possibilité d'exporter ces informations sous format Excel en cliquant simplement sur le bouton en bas de la page.

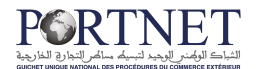

### **III.** Assistance et appui aux utilisateurs

Notre centre de relation clients est à votre disposition pour toutes vos demandes d'informations et/ou d'assistance, à travers:

- la plateforme d'assistance en ligne accessible via le lien ci-après :<u>http://reclamation.portnet.ma/</u>
- L'assistance téléphonique sur le 05 20 47 31 00.

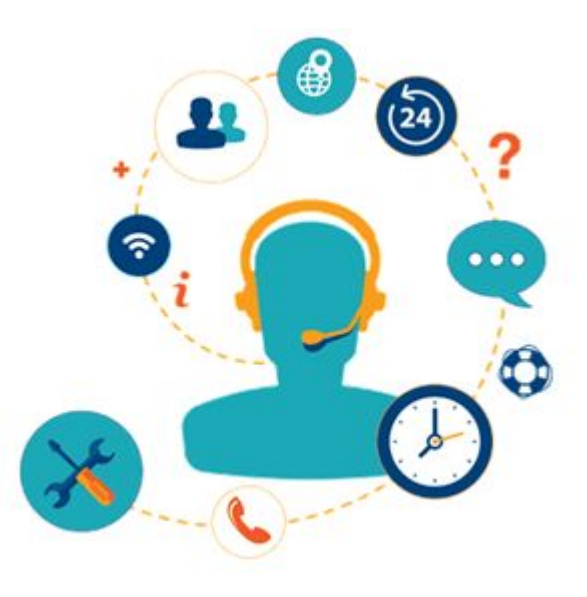